#### #COMPDIGEDU

#### **CEIP COMPOSTILLA**

# **ONEDRIVE**

### Almacenar y Compartir Archivos

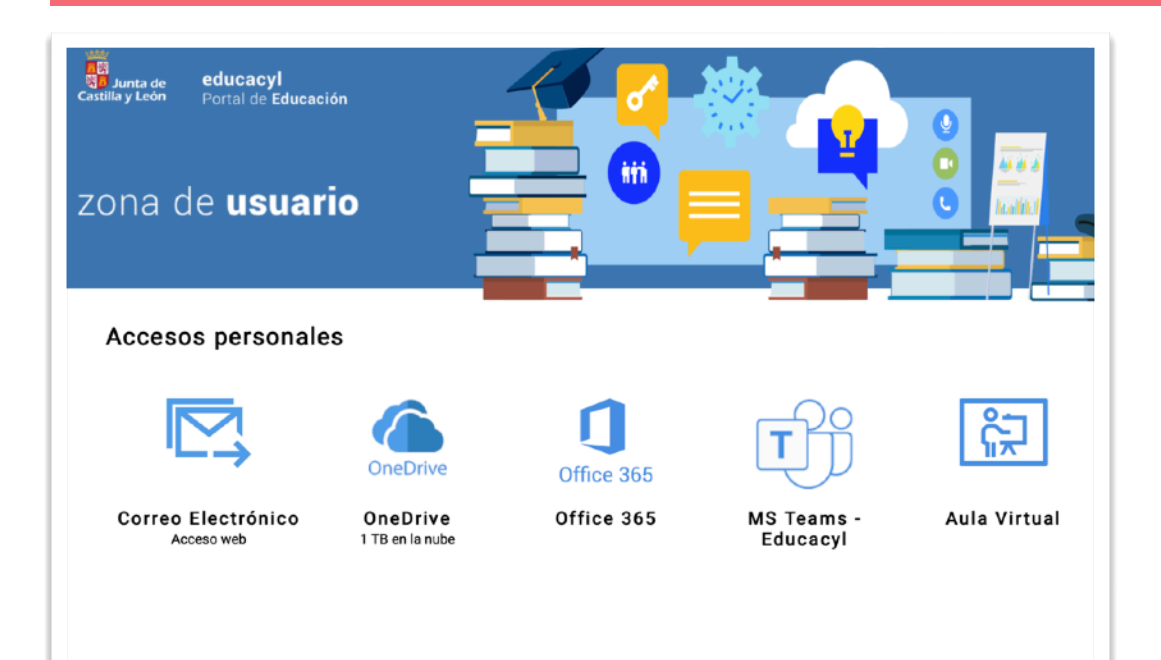

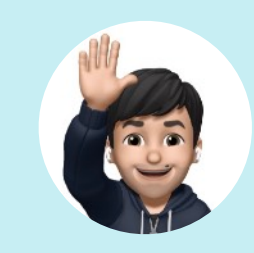

**Hola** En OneDrive disponemos de **1Tb** de almacenamiento para archivos.

Siempre Disponibles de manera on-line para trabajar en cualquier sitio.

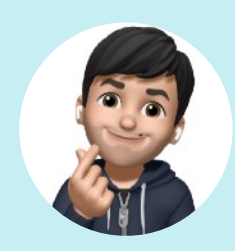

**Con opción de compartir** Y **colaborar** con cualquier usuario, dando los **permisos** necesarios.

**Boletín N°2** 

# Documentos en la Nube

### Para trabajar, compartir y colaborar desde cualquier sitio.

La idea principal es tener un **entorno seguro** en el que **almacenar** nuestros **documentos**. Tanto personales, como de relación directa con el colegio.

Podemos acceder desde cualquier ordenador, tablet o móvil con conexión a internet. Para trabajar **on-line**, o para descargar y utilizar en nuestro propio dispositivo.

Incluso podemos instalar la **aplicación** y trabajar de manera más eficaz.

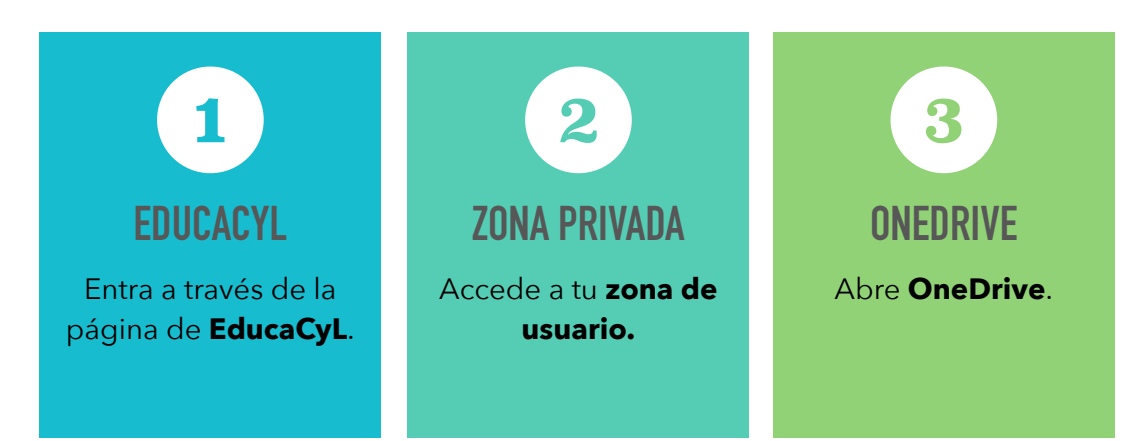

# Organiza tus archivos

#### +Nuevo o Cargar

Podemos **cargar** y **crear** cualquier tipo de archivo. Cambiarlo de sitio, descargarlo... Así como **modificar** los diferentes permisos que tendrán para otros usuarios.

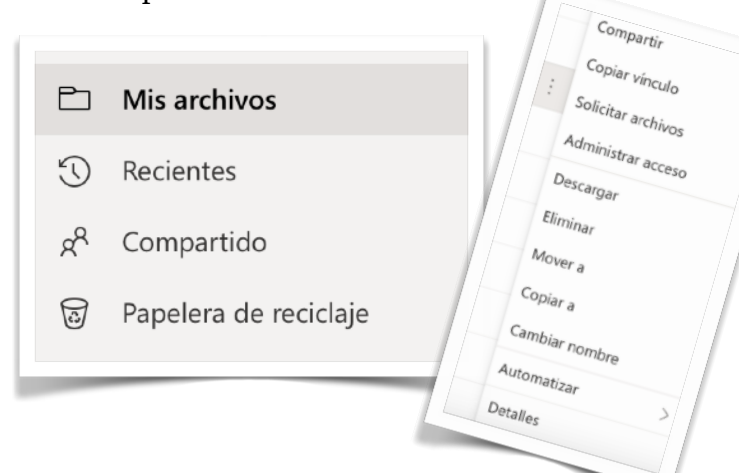

Y compartir, tanto carpetas enteras, como archivos independientes con cualquier persona y de diferentes formas. Regulando la **privacidad** que nosotros queramos para cada uno.

| Administrar acceso<br>PDFs Música Santillana             | ×           |
|----------------------------------------------------------|-------------|
| 🕆 Vínculos que dan acceso 🛈                              | 🖻 Compartir |
| No hay ningún vínculo para compartir para este elemento. |             |
| ₽₀ Acceso directo ①                                      | +           |
| ≫ Acceso directo ①                                       | +           |

| 8 | Asuntos Varios           | 21/10/2022   |
|---|--------------------------|--------------|
| 8 | ATENCION A LA DIVERSIDAD | 11 de enero  |
| 8 | CLAUSTRO                 | 18 de enero  |
| 8 | DOCUMENTOS DEL CENTRO    | 1 de febrero |
| 8 | EVALUACIONES             | 22/10/2022   |
| 8 | FOTOS                    | 21 de enero  |
| 8 | Incidencias TIC          | 21/10/2022   |

# "Instala la APP en tu dispositivo y tendrás siempre tus archivos sincronizados".

Podemos instalar la **APLICACIÓN** en nuestro **ordenador** personal, **móvil** o **tablet**.

Y así tener **sincronizados** todos los archivos y poder modificar, acceder y compartir desde cualquier lugar y de **manera rápida**.

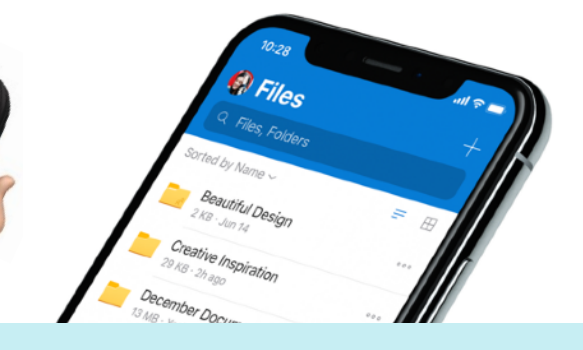

# **CUIDADO AL COMPARTIR ARCHIVOS Y CARPETAS**

Revisa los permisos de las cosas que compartes con otros usuarios. Si lo haces de manera pública. Si cuelgas el enlace en una **WEB** o **Blog**. Y si el enlace da opción o no, a poder modificar dicho archivo.

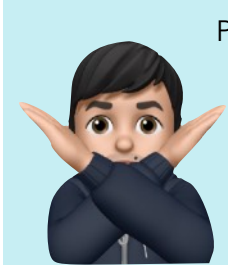

Porque puede aparecer en el buscador de OneDrive para cualquier usuario de la organización.

¡No compartas de manera publica documentos privados!

| Enviar vínculo<br>PDFs Música Santillana     | ×               |
|----------------------------------------------|-----------------|
| Cualquier persona con el vínculo puede ver > |                 |
| Para: nombre, grupo o correo electrónico     | $\times$ $\sim$ |
| Mensaje                                      |                 |
|                                              |                 |
| •                                            | Enviar          |
| Copiar vínculo                               |                 |
| Cualquier persona con el vínculo puede ver > | Copiar          |
|                                              |                 |

#### #COMPDIGEDU

# **AULA VIRTUAL**

### Acceso y Organización

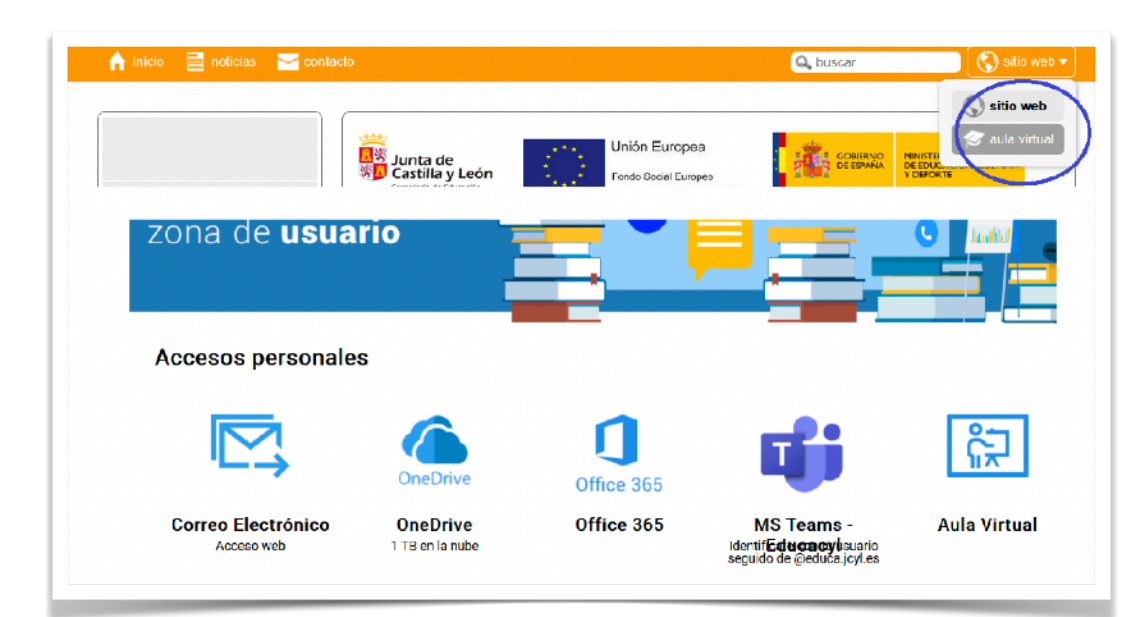

# **Aula Virtual**

#### Acceso

El **Aula Virtual**, es una plataforma basada en **Moodle**. Que nos permite realizar muchas opciones: agregar archivos, crear formularios y actividades para los alumnos... Podemos programar el acceso o las correcciones y convertirlo en una **herramienta de colaboración y apoyo** a las tareas de aula, así como para mejorar diferentes destrezas y habilidades en la **Competencia Digital**.

Y podemos crear una **copia de nuestra aula**, por si cambiamos de centro, **agregar** directamente todos nuestros recursos en el centro de destino.

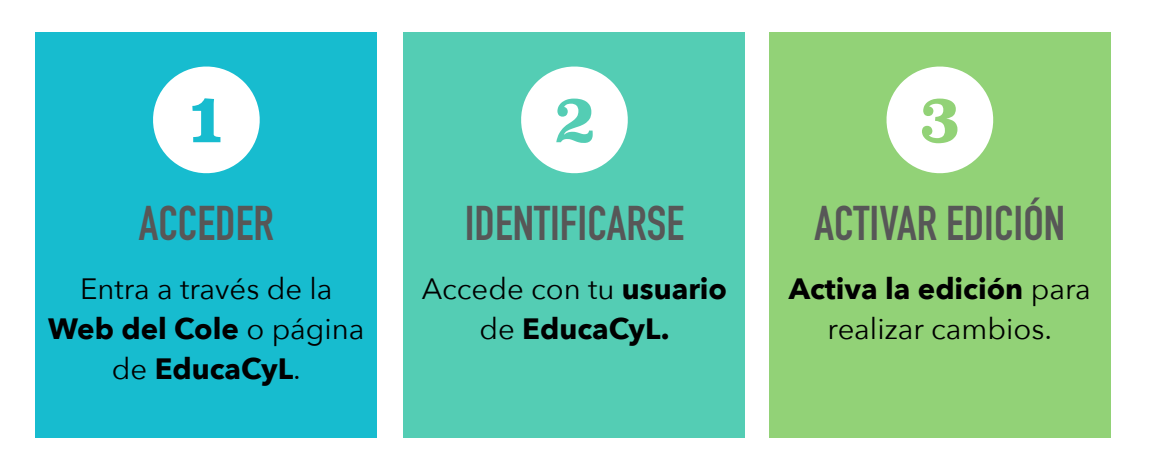

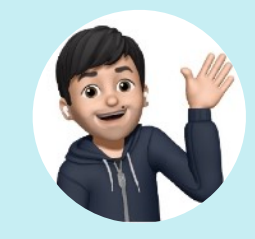

Hola Todos tenemos acceso al Aula Virtual Moodle.

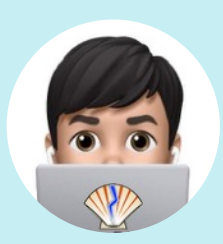

De dos formas: Web del Cole o EducaCyL

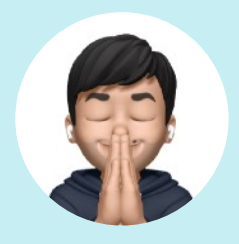

Con opción de Crear y modificar el aula a nuestro gusto. Añadiendo actividades y recursos para nuestros alumnos.

**Boletín N°3** 

# Activar Edición

#### Para realizar cambios

Antes de nada, **activa la edición** en el menú para poder añadir o cambiar cualquier recurso.

| ΜΕΝÚ ΕDICIÓΝ                                                                     | Cada vez que se desee modificar<br>debe activar la edición |  |
|----------------------------------------------------------------------------------|------------------------------------------------------------|--|
|                                                                                  |                                                            |  |
| OODLE<br>Niholga / Garcel / General / Economia / Sealans Avance Ealetan / HCCCUE | / Activar edicite 🧿 -                                      |  |
| -                                                                                | OFFICE 365                                                 |  |
| C Artes                                                                          | w x 💼                                                      |  |
| Tema 1                                                                           | a 🕹 📥                                                      |  |
| Tema 2                                                                           | <b>1</b>                                                   |  |
| Tema 3                                                                           |                                                            |  |
| Tema 4                                                                           | CALENDARIO                                                 |  |

O para mover y adaptar el diseño actual.

| MOVER | 🕈 🕂 🧰 Avisos 🖌 🛛 Cambia | Editar - 🛔<br>Editar - 🛔                      |
|-------|-------------------------|-----------------------------------------------|
|       | 🕂 Tema 1 🖌              | + Agregue una actividad o recurso             |
|       | 🕂 Tema 2 🌶              | Editar -<br>+ Agregue una actividad o recurso |
|       | 4 Tema 3 🌶              | Editar<br>+ Agregue una actividad o recurso   |

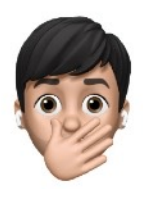

El diseño principal estará creado por el **Administrador de la plataforma.** Pero puedes cambiarlo o pedirle que active los cambios que necesites

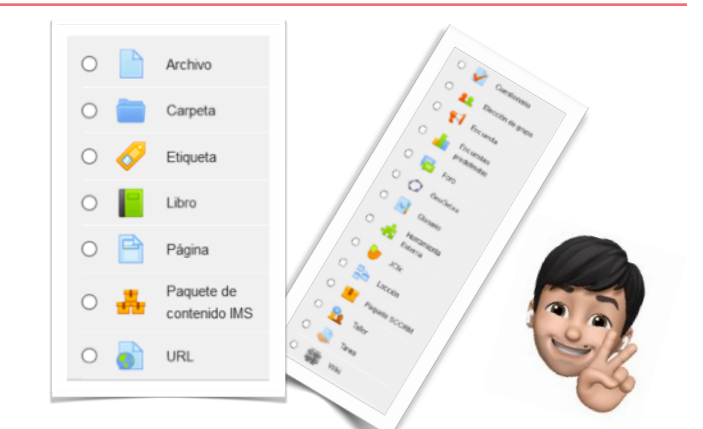

Prueba a añadir diferentes Actividades y Recursos y ver las opciones que ofrece cada uno de ellos.

|                      | - OBLIGATORIOD                             | AR UN NUMBRE                                                                                                    |                                                                                                    |                                                                                                    |  |
|----------------------|--------------------------------------------|----------------------------------------------------------------------------------------------------|----------------------------------------------------------------------------------------------------|----------------------------------------------------------------------------------------------------|--|
| onang dan            | 5 (* 1* A* 5 7 0 0 5 5 6<br>8 8 5 # 0 ** 0 |                                                                                                    | Descripción: no es neces<br>escribir para aclararnos p<br>recomendable mostrarlo<br>la página del curso porqu | Descripción: no es necesaria. Se puede<br>escribir para aclararnos pero no es<br>recomendable mostrarlo en la descripción de<br>la página del curso porque satura la visión |  |
| seleccionar andrivos | Municipal to description on to pelging     | e del came O<br>Tamaño máximo para archivos nuevos: 1                                                                                                    | Selector de archivos                                                                                          |                                                                                                    |  |
|                      | 0                                          |                                                                                                    |                                                                                                    |                                                                                                    |  |
|                      | Netratati                                  | ar y settar antirios agui pas atuatitos                                                                                                    | Agen Agen Agen Agen Agen Agen Agen Agen                                                                       | Ta ankonato Wijit antito.                                                                                                    |  |
|                      | <ul> <li>Apariencia</li> </ul>             |                                                                                                    |                                                                                                    |                                                                                                    |  |
|                      |                                            | Automatico e<br>Rudomatico<br>Rocardo<br>Rocar<br>Rocar<br>Roca | Recomendación: en vent<br>no perder la página princ                                                           | ana emergente para<br>cipal                                                                                                    |  |
|                      |                                            | Residue descripción de resuno                                                                                                    |                                                                                                    |                                                                                                    |  |

# "No olvides activar el modo edición para aplicar cambios".

En **OneDrive** os dejo manuales sobre el uso del **Aula Virtual**, así como otros temas tratados y **recursos de interés**.

## **OJO CON LAS CARPETAS**

Tienen que estar en formato **ZIP** o **RAR**. Así que debes crear y comprimir la carpeta antes de subirla a la plataforma.

Utilizar **carpetas** es una buena idea cuando queremos compartir con los alumnos muchos archivos a la vez. Trabajos, fotos, actividades de aula.

Pero tenemos que organizarlos antes de subirlos al **Aula virtual.** 

| <ul> <li>Contenido</li> </ul> |                                         | <ol> <li>Hay que subirlas en formato ZIP O RAR (Nuevo:<br/>antes solo admitía ZIP, pero solamente descomprim</li> </ol>                        |
|-------------------------------|-----------------------------------------|----------------------------------------------------------------------------------------------------|
| Archivos                      | 0 0                                     | las ZIP. Las RAR las admite pero no puedes<br>descomprirlas)                                                                                   |
|                               | <ul> <li>Acchiros</li> </ul>            | 2) Cuidado con el tamaño del ZIP O RAR                                                                                                    |
|                               |                                         | <ol> <li>Mejor mostrar el contenido en otra página</li> </ol>                                                                                  |
|                               | Puede arrastrar y soltar ar             | <ol> <li>Mostrar subcarpetas expandidas (muestra todo), si<br/>se desactiva únicamente aparece la carpeta<br/>comprimida principal.</li> </ol> |
|                               |                                         | 5) Mostrar opción de descargar carpeta (permite que                                                                                            |
| Mostrar contenido de la 😜     | Mostrar en una página diferente 🗧       | alumnado descargue la carpeta completa pinchando<br>en el botón                                                                                |
|                               | Mostrar subcarpetas expandidas 🥹        | 6) Podemos crear subcarpetas y subir archivos pero<br>NUNCA SUBIR UNA CARPETA ENTERA SIN                                                       |
|                               | 🗹 Mostrar opción de descargar carpeta 😣 | COMPRIMIR                                                                                                    |